従事者共済会システム

## ■掛金個人台帳印刷

□ 掛金個人台帳の照会/ダウンロード

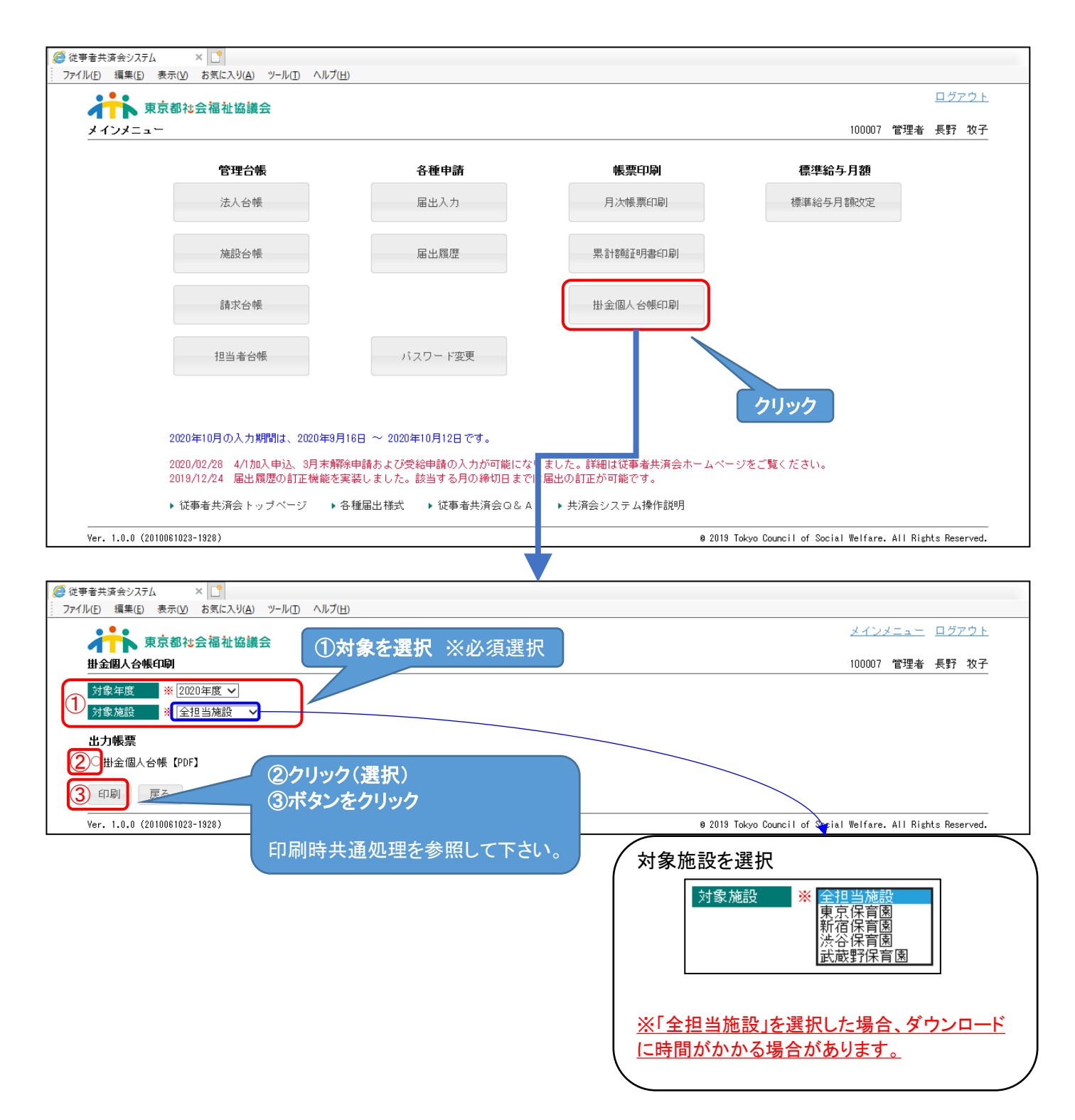